## Izplaĕila Jubilejnih nagrad

Da priĕnemo z izplaÄ•ilom Jubilejnih nagrad, moramo pritisniti F2 ali pa IzplaÄ•ila/Novo. Prikaže se nam okno Novo izplaÄ•ilo. Pri Tip izplaÄ•ila moramo izbrati Jubilejne nagrade, prav tako pri Vrsti dohodka in Vrsti dohodka Rek. Ko smo vpisali vse potrebno pritisnemo V redu.

## Po potrditvi na predhodnem oknu, se nam odpre novo okno Izredni prejemki – Jubilejne nagrade. Ko izpolnimo vse potrebno pritisnemo V redu.

Po potrditvi se nam odpre naslednje okno, kjer moramo vpisati zaposlenega in Bruto znesek zaposlenega.

Ko vse potrebno izpolnimo pritisnemo Izraĕun in program nam sam izraÄ•una znesek, kateri se prikaže na desni strani okenca. ÄŒe smo prepriÄ•ani, da smo vse vnesli in pa seveda vnesli pravilno lahko pritisnemo ZakljuÄ•i in ko to storimo kasnejše spreminjanje ali dodajanje ni možno.

Izpis za jubilejne nagrade se nahaja med Poroĕili – F4, 3 – Jubilejne nagrade, 201 PlaÄ•ilna lista.

Oddajanje REK obrazcev preko sistema e-DAVKI